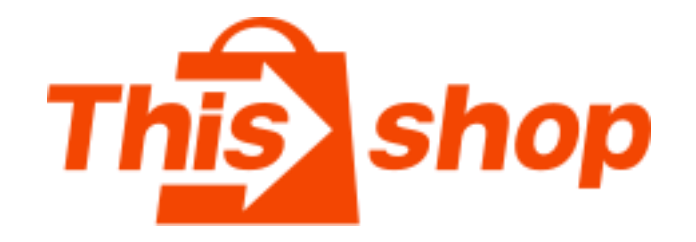

# Thisshop商家中心操作手册

-促销活动-

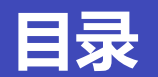

# 活动

### <u>一、活动功能页面介绍</u>

- 二、创建限时促销流程
- 三、创建满减活动流程

### 1.活动类型

限时促销: 在特定时间段内, 针对店铺指 △ 商品 定商品以低于日常售价的价格进行促销, 吸引买家下单 🗄 订单 满减活动:在限定的时间段内,买家单笔 订单消费满足指定金额或商品个数门槛时, ⊘ 促销 可以获得金额或折扣优惠,刺激买家凑单, 提高订单客单价

订单列

活动 赠品

98 运营管 落地页

36 分销管

E. 财务管

账单列

### 2.活动搜索

**名称:**根据活动名称搜索 有效期: 根据活动有效期搜索 **活动状态:**筹备中/已发布/取消发布/活动 结束/未开始

活动类型: 特惠活动(限时促销)/满减活动

### 3.活动列表

店铺活动记录列表,可进行活动管理和修

改活动信息等操作

| This shop Thissho                      | pp商家中心                           |             |      |                                     | 帮助中心 | )            |
|----------------------------------------|----------------------------------|-------------|------|-------------------------------------|------|--------------|
| 商品<br>商品列表<br>评价管理<br>订单<br>刊表<br>售后列表 | 请选择                              | 演演活动        | 1    |                                     |      |              |
| 促销<br>优 <b>圃券</b><br>活动<br>麵品          | 名称 请输入<br>有效期 开始日期 ~             | 结束日期 首      |      | 活动状态 请选择 清选择 演选择 Q 投                | ×    | 2            |
| 运营管理<br>落地页配置                          | 活动编号                             | 名称          | 活动类型 | 时间                                  | 状态   | 操作 2         |
| 分销管理                                   | DA6FC3B2AA084B2A8E1AB7505C37E3A4 | Pay Day May | 特惠活动 | 28/05/2020 00:00 ~ 01/06/2020 23:59 | 未开始  | 管理商品<br>取消发布 |
| 为'销售/ 设置<br>规则列表                       | FE20A73F7805439B9DE89925673850F5 | 簡城pay day   | 特惠活动 | 28/05/2020 00:00 ~ 01/06/2020 23:59 | 取消发布 | 管理商品         |
| 推)订単<br>商品返现金额查询                       | 4B6CB94FEA684223BDA12B6337699555 | 促销04        | 特惠活动 | 16/05/2020 00:00 ~ 16/05/2020 23:59 | 活动结束 | 管理商品         |
| 财务管理                                   | DC52D6D72ECF4991881E8CA327FFC6E5 | 满咸01        | 满减活动 | 15/05/2020 00:00 ~ 15/05/2020 23:59 | 活动结束 | 管理商品         |
| 账单列表                                   | 5F13212EE91B4693826F53913B068EDD | 促销3         | 特惠活动 | 17/05/2020 00:00 ~ 17/05/2020 23:59 | 筹备中  | 修改活动<br>管理商品 |

#### \*已创建的活动不可删除或撤销,只可修改或取消发布

| 活动编号                             | 名称    | 活动类型 | 时间                                                 | 状态   | 操作                 |
|----------------------------------|-------|------|----------------------------------------------------|------|--------------------|
| 5F13212EE91B4693826F53913B068EDD | 促销3   | 特惠活动 | 17/ <mark>0</mark> 5/2020 00:00 ~ 17/05/2020 23:59 | 筹备中  | 修改活动<br>管理商品<br>发布 |
| 0D877DF1BBA941339A24109AC89EDD1D | 促销2   | 特惠活动 | 16/05/2020 00:00 ~ 16/05/2020 23:59                | 未开始  | 管理商品<br>取消发布       |
| 455A05A25D5B43A6A79A11200705EB60 | 促销    | 特惠活动 | 15/05/2020 00:00 ~ 15/05/2020 23:59                | 取消发布 | 管理商品               |
| D61AED3178804CAA87FE75F8654B6B76 | 514秒杀 | 特惠活动 | 08/05/2020 00:00 ~ 22/05/2020 23:59                | 活动结束 | 管理商品<br>取消发布       |

### 状态

**已发布:**正在进行中的活动

**筹备中:**活动未编辑完成,未发布

**未开始:**活动已生效,但还未到活动开始时间

取消发布:已发布的活动被取消

活动结束:活动已到截止时间

### 操作

修改活动:调整活动名称和时间

**管理商品:**调整商品信息,增加库存、修改活动商品等内容

发布:点击发布即可上线活动,当天活动即时生效,已发布的活

动不可撤回操作,不可二次修改活动名称和时间

取消发布: 若活动计划有变动, 卖家可随时取消活动, 取消发布

#### 后活动立即停止

| This shop Thissh                      | op商家中心                           |             | 1    | 在左侧功能而板找到                           | "促销" - "注    |                    |
|---------------------------------------|----------------------------------|-------------|------|-------------------------------------|--------------|--------------------|
| ☐ 商品                                  | 请选择                              |             | 2、   | 选择"限时促销"                            |              |                    |
| 评价管理<br>订单                            | 2                                | ¥ 满减活动      |      |                                     |              |                    |
| 售后列表                                  |                                  |             |      |                                     |              |                    |
| <ul> <li>② 促销</li> <li>优惠券</li> </ul> | 名称 请输入                           |             |      | 活动状态 请选择                            | × ]          |                    |
| 活动                                    | 有效期 开始日期 ~ 结                     | 末日期         |      | 活动类型 请选择                            | $\checkmark$ |                    |
| 赠品 法查答理                               |                                  |             |      | Q :                                 | 搜索 重置        |                    |
| 落地页配置                                 | 活动编号                             | 名称          | 活动类型 | 时间                                  | 状态           | 操作                 |
| 98 分销管理<br>分销推广设置                     | 81CE48C546ED4F25BD61FC156E62F630 | pay day     | 满减活动 | 24/06/2020 00:00 ~ 24/06/2020 23:59 | 筹备中          | 修改活动<br>管理商品<br>发布 |
| 7400997表<br>推广订单<br>商品返现金额查询          | 47EF5115E301491A9D26438A30A9AAF3 | pay day may | 特惠活动 | 23/05/2020 00:00 ~ 23/05/2020 23:59 | 筹备中          | 修改活动<br>管理商品<br>发布 |
| 已。财务管理<br>账单列表                        | DA6FC3B2AA084B2A8E1AB7505C37E3A4 | Pay Day May | 特惠活动 | 28/05/2020 00:00 ~ 01/06/2020 23:59 | 未开始          | 管理商品取消发布           |

3、名称:填写活动名称,如:Pay Day May (\*活动名称会作为活动标题展示在前端页面,不能包含中文)

- 4、时间:填写活动开展时间,如:5.28-6.01,可精确到时间点
- 5、保存并继续

| 首页 / 活动列表 / 创建活动 |                            |        |
|------------------|----------------------------|--------|
| 创建活动 - 限时促销      |                            |        |
| 1                |                            | (2)    |
| 活动设置             |                            | 选择活动商品 |
|                  |                            |        |
|                  | <b>3</b> <sub>名称</sub> 请输入 |        |
|                  | <b>4 时间</b> 开始日期 ~ 结束日期 芭  |        |
|                  | 5 保存并继续 取消                 |        |
|                  |                            |        |

| 选择活动 | 商品                          |                 |                          |                                                 |                     |                   |         |            | х  |
|------|-----------------------------|-----------------|--------------------------|-------------------------------------------------|---------------------|-------------------|---------|------------|----|
|      |                             | 商品标题            | 请输入商品标题                  |                                                 | 6 <sub>SKU ID</sub> | 12423760706584489 | 701     | le         |    |
|      |                             | 商品类目            |                          | $\checkmark$                                    | 商品牌                 | 请选择<br><b>7</b>   | Q、搜索 重音 | ✓          |    |
|      | 商品信息                        |                 |                          | SKU ID                                          | 规格                  | 商品金额              | 库存      | 操作         |    |
| •    | •                           | bypas<br>SPU II | s accou<br>D: 12423      | 1242376070658448970<br>1<br>1242376070658448970 | )<br>blue           | 499               | 101     |            | A  |
|      | <u>, 355</u> <b>4</b> , 343 | 6、道             | <b></b>                  | 品,可批量输入                                         | ID同时搜索多个            | `商品(一行一           | -个SKU)  |            | -  |
|      |                             | 7、辅             | 俞入 SKU ID后, <sub>所</sub> | 点击"搜索",即                                        | 可检索到店铺双             | 讨应商品              | •       | 10条/页 > 跳至 | 9页 |
|      |                             | 8、 生<br>- 9、 片  | J选参与活动的Sk<br>ā击"保存"      | (U,活动以SKU)                                      | 为维度                 |                   |         | 取消         | 保存 |

# 设置活动商品价格

| (二) 前日日          |                                      |                |                                        |         |      | 批量设置折       | 扣方法:   |          |             |        |   |
|------------------|--------------------------------------|----------------|----------------------------------------|---------|------|-------------|--------|----------|-------------|--------|---|
| 商品列表             | 编辑活动 - 限时促销                          |                |                                        |         |      | 1.洗择活动      | ≴型为"设置 | 置折扣"     | 戓"设置直       | 〕咸"    |   |
| 评价管理             | ———————————————————————————————————— |                |                                        |         |      |             |        |          |             | L-7-74 |   |
| 3 订单             | 活动设置                                 |                |                                        |         |      | 2. 批量设置抵    | 斤扣比例,5 | 5%OFF=   | =95扔        |        |   |
| 订单列表             |                                      |                |                                        |         |      | 3.批量设置律     | 导位买家限则 | 匈数量,     | 每位买家限       | 购X件    |   |
| 售后列表             | 1757 - Juniter days                  |                |                                        |         | n-10 | △ 批 帚 公 罟 ? | 毛动商品总质 | 左左 (彦    | 城左左为是       | 」      |   |
| ② 促销             |                                      |                |                                        |         | HNL  |             |        | +1) (Irī | 」7兆/十二」ノン耳〉 |        |   |
| 优惠券              | 批量设置                                 |                |                                        |         |      | 5.点击"更新     | 新全部商品" |          |             |        |   |
| 活动               |                                      | 1 活动类型:        | <ul> <li>设置折扣</li> <li>设置直减</li> </ul> |         |      |             |        | 7        |             |        |   |
| 赠品               |                                      | -              |                                        | 3       |      | 4           |        |          |             |        |   |
| 36 运营管理          |                                      | <b>2</b> 设置折扣: | 5 %OFF, 每位                             | 立买家限制数量 | 1    | 件 库存 200    |        |          | 5           | 7      |   |
| 落地页配置            |                                      |                |                                        |         |      |             |        |          | 更新全部商品      | 更新选择商品 | ] |
| 86 分销管理          |                                      | 北星删除进口的商品      |                                        |         |      |             |        |          |             |        |   |
| 分销推广设置           |                                      |                |                                        |         |      |             |        |          |             |        |   |
| 规则列表             | 商品信息                                 |                | SKU ID                                 | 规格      | 商品金额 | 促销价         | 折扣     | 限购       | 库存          | 操作     |   |
| 推广订单<br>商品返现金额查询 |                                      | bypass accou   | 124237607065844897                     | blue    | 499  |             | %OFF   |          |             | 圃      |   |
| 曰 耐冬等理           |                                      | SPU ID: 12423  | 124237607065844897                     | rad     | 500  |             | %OEE   |          | 商城库存(101)   | ī      |   |
| L) 划为官庄<br>账单列表  |                                      |                | 02                                     | Teu     | 500  |             | 760FF  |          | 商城库存(101)   |        |   |
|                  |                                      |                |                                        |         |      |             |        |          |             | < 1    | > |
| □ 数据             |                                      |                |                                        |         |      |             |        |          |             |        |   |
| 心売⊕              |                                      |                |                                        |         |      |             |        |          |             | _      |   |

| 批量设置     |                                    |                                                      |             |            |                                    |                    |    |                                    |        |
|----------|------------------------------------|------------------------------------------------------|-------------|------------|------------------------------------|--------------------|----|------------------------------------|--------|
|          | 活动类型: ● 设置<br>★<br>设置折扣: 60<br>折扣价 | 聲折扣 ○ 设置直减<br>%OFF, 每位<br><mark>客低于5折</mark>         | 买家限制数量 1    |            | 件, 库存 20                           |                    |    | 更新全部商品                             | 更新选择商品 |
| + 继续选择商品 | 批量删除选中的商品                          |                                                      |             |            | *                                  |                    | ]  |                                    |        |
| 商品信息     |                                    | SKU ID                                               | 规格          | 商品金额       | 促销价                                | 折扣                 | 限购 | 库存                                 | 操作     |
|          | bypass accou<br>SPU ID: 12423      | 124237607065844897<br>01<br>124237607065844897<br>02 | blue<br>red | 499<br>500 | 199<br>折扣价格低于5折<br>200<br>折扣价格低于5折 | 60 %OFF<br>60 %OFF | 1  | 20<br>商城库存(101)<br>20<br>商城库存(101) | ش      |

\*设置折扣活动时,若折扣设置超过50%(5折),系统会弹出警告,请检查活动价格是否正确。 该警告仅起到提醒作用,不影响卖家的最终设置。若因忽略提示导致活动价格错误并出单后, 产生的所有损失由卖家自行承担

| 商品列表                                  | 编辑活动 - 限时促销        |                          |                                         |        |           |        |    |           |          |
|---------------------------------------|--------------------|--------------------------|-----------------------------------------|--------|-----------|--------|----|-----------|----------|
| 评价管理                                  | (v)                |                          |                                         |        |           |        |    |           | 2        |
| 🕄 订单                                  | 活动设置               |                          |                                         |        |           |        |    |           | 选择活动商品   |
| 证 逐个设置折                               | 和方法:               |                          |                                         |        |           |        |    |           |          |
|                                       |                    | 「司場作                     | /05/2020 00:00:00 - 31/05/2020 23:59:00 |        |           |        |    |           |          |
| ②促縦「・牛りエり可注                           |                    |                          | 「异, 1                                   | 「リヨギート |           |        |    |           |          |
| 耀 2.单独调整                              | 某个SKU的每位买家限        | 购数量                      |                                         |        |           |        |    |           |          |
| <sup>™</sup> 3.单独调整                   | 某个SKU的活动库存数        | 量(商城库存为量                 |                                         | 很)     |           |        |    |           |          |
| ····································· |                    |                          |                                         | ~ )    | 件, 库存 200 |        |    |           |          |
| 4. 二 五<br><sup>落地火山山</sup>            | 讽 ,                |                          |                                         |        |           |        |    | 更新全部商品    | 更新选择商品   |
| 86 分销管理                               |                    |                          |                                         |        |           |        |    |           |          |
| 分销推广设置                                | + 继续选择商品 批量删除选中的商品 |                          |                                         |        | 1         |        | 2  | 3         |          |
| 规则列表                                  | 商品信息               | SKU ID                   | 规格                                      | 商品金额   | 促销价       | 折扣     | 限购 | 库存        | 操作       |
| 商品返现金额查询                              | bypass accou       | 124237607065844897       | blue                                    | 499    | 450       | 9 %OFF | 1  | 100       | Ē        |
|                                       | SPU ID: 12423      | 01<br>124237607065844897 | red                                     | 500    |           | %OFF   |    | 商城库存(101) | <u>ل</u> |
| 账单列表                                  |                    | 02                       | rea                                     | 500    |           |        |    | 商城库存(101) |          |
|                                       |                    |                          |                                         |        |           | •      |    |           | < 1 >    |
| L                                     |                    |                          |                                         |        |           |        |    |           |          |
|                                       |                    |                          |                                         |        |           |        |    |           | 4 完成     |

|                                         | 活动设置          |                               |                                                      |             |            |            |      |       |                                         | ··· ···· |
|-----------------------------------------|---------------|-------------------------------|------------------------------------------------------|-------------|------------|------------|------|-------|-----------------------------------------|----------|
| 订单列表                                    |               | *弹窗:复制                        | 弹窗:复制活动商品存在时间重叠                                      |             |            |            |      |       | <ul> <li>Error<br/>复制活动商品存在时</li> </ul> | X<br>间重叠 |
| 售后列表                                    | 名称: lucky day | 点击完成时,                        | 弹出警示窗L                                               | l说明该        | SKU在活动     | 动时间段网      | 内已参。 |       |                                         |          |
| ② 促销<br>优惠券                             | 批量设置          | 与其他活动,                        | 存在时间重叠                                               | ,所以         | 设置失败。      |            |      |       |                                         |          |
| 活动                                      |               | 同一个SKU,                       | 在同一个时间                                               | ]段内,        | 不可以同時      | 时参与2个      | 不同   |       |                                         |          |
| 」 " " " " " " " " " " " " " " " " " " " |               | 的活动。可在                        | 其他活动中移                                               | 除该商         | 品,或等很      | 寺其他活动      | 动结束  |       |                                         |          |
| 36 运营管理<br>落地页配置                        |               | 后再对该商品                        | 设置限时促销                                               | 活动          |            |            |      |       | 更新全部商品                                  | 更新选择商品   |
| 98 分销管理<br>分销推广设置                       | + 继续选择商品      | 批量删除选中的商品                     |                                                      |             |            |            |      |       |                                         |          |
| 规则列表<br>推广订单                            | 商品信息          |                               | SKU ID                                               | 规格          | 商品金额       | 促销价        | 折扣   | 限购    | 库存                                      | 操作       |
| 商品返现金额查询<br>已。财务管理                      |               | bypass accou<br>SPU ID: 12423 | 124237607065844897<br>01<br>124237607065844897<br>02 | blue<br>red | 499<br>500 | 450<br>455 | 9 %0 | DFF 1 | 100<br>商城库存(101)<br>100<br>商城库存(101)    |          |
| 账单列表                                    |               |                               |                                                      |             |            |            |      |       |                                         | < 1 >    |
| 仪表盘<br>营销                               |               |                               |                                                      |             |            |            |      |       |                                         |          |
| <ul><li>② 设置</li></ul>                  |               |                               |                                                      |             |            |            |      |       |                                         | 完成       |

# 管理/修改活动

| <ul> <li>下にいいいいでは、</li> <li>市品の</li> <li>市品の</li> <li>市の品の</li> <li>市のの表</li> <li>マイン管理</li> <li>「1単</li> <li>「1単の表</li> <li>告后の表</li> <li>(ご 単の表</li> <li>(ご 単の表</li> <li>(ご 単の表</li> <li>(ご 単の表</li> <li>(ご 単の表</li> <li>(ご 単の表</li> <li>(ご 単の表</li> <li>(ご 単の表</li> <li>(ご 単の表</li> <li>(ご 単の表</li> <li>(ご 単の表)</li> <li>(ご 単の表)</li> <li>(ご 単の表</li></ul> | 事选择         「         「         (ア)         限时促销         「         名称         请输入         有效期         开始日期       ~         结束日 | 回到)         1.点こ         2.点こ         3.确认         生效         *点主         动时( | <b>活动列表页。</b><br>击"修改活动"<br>击"管理商品"<br>人无误后,在<br>"发布"后<br>可无误后再点 | 5<br>,可修改活动名称和活<br>,可修改和检查参与活<br>王活动开始前点击"发布<br>,不可再次修改活动即<br>法 "发布" | 动时间<br>动商品信息<br>「,发布后活动才能<br>时间,请确认好活 |                    |
|----------------------------------------------------------------------------------------------------|----------------------------------------------------------------------------------------------------|-------------------------------------------------------------------------------|------------------------------------------------------------------|----------------------------------------------------------------------|---------------------------------------|--------------------|
| 98 运营管理<br>落地页配置                                                                                                    | 活动编号                                                                                                    | 名称                                                                            | 活动类型                                                             | 时间                                                                   | 状态                                    | 操作                 |
| 38 分销管理<br>分销推广设置                                                                                                    | 4E9473BB34D74E208550935F4A8012CD                                                                                               | lucky day                                                                     | 特惠活动                                                             | 31/05/2020 00:00 ~ 31/05/2020 23:59                                  | 第 <sup>留中</sup> 2<br>3                | 修改活动<br>管理商品<br>发布 |
| <sup>规则列表</sup><br>推广订单<br>商品返现金额查询                                                                                                    | 81CE48C546ED4F25BD61FC156E62F630                                                                                               | pay day                                                                       | 满减活动                                                             | 24/06/2020 00:00 ~ 24/06/2020 23:59                                  | 筹备中                                   | 修政活动<br>管理商品<br>发布 |
| D. 财务管理<br>账单列表                                                                                                    | 47EF5115E301491A9D26438A30A9AAF3                                                                                               | pay day may                                                                   | 特惠活动                                                             | 23/05/2020 00:00 ~ 23/05/2020 23:59                                  | 筹备中                                   | 修改活动<br>管理商品<br>发布 |

| This shop Thissho                                                | p商家中心                            |             | ✔ 操作成功                           |                                            | 帮助中心               | 3 🌐 🌚 海外002 |
|------------------------------------------------------------------|----------------------------------|-------------|----------------------------------|--------------------------------------------|--------------------|-------------|
| 商品                                                               | 请选择                              |             | 活动"发布"                           | 后,活动状态变成"未                                 | 开始",活动             | 开始          |
| <ul> <li>评价管理</li> <li>订单</li> <li>订单列表</li> <li>售后列表</li> </ul> | <b>经</b> 限时促销                    | 满减活动        | <b>后状态变成</b><br>1、点击"管<br>2、若活动有 | " <b>已发布</b> "<br>管理商品"可调整活动<br>有变动或设置错误,可 | 」商品价格/库<br>「点击"取消》 | 存<br>发布"    |
| <ul> <li>② 促销</li> <li>优惠券</li> </ul>                            | <b>名称</b> 清输入                    |             | *点击"取消》<br>新的活动                  | 发布"后活动无法再次激                                | 牧活, 需要重新           | 设置          |
| 活动<br>赠品                                                         | <b>有效期</b> 开始日期 ~ 结束日其           |             |                                  | 活动类型<br>清选择<br>Q 搜索                        | ▼                  |             |
| 落地页配置                                                            | 活动编号                             | 名称          | 活动类型                             | 时间                                         | <b>1</b><br>状态     | 操作          |
| 98 分销管理<br>分销推广设置                                                | DA6FC3B2AA084B2A8E1AB7505C37E3A4 | Pay Day May | 特惠活动                             | 28/05/2020 00:00 ~ 01/06/2020 23:59        | <sup>未开始</sup>     | 管理商品 取消发布   |
| 规则列表                                                             | FE20A73F7805439B9DE89925673850F5 | 商城pay day   | 特惠活动                             | 28/05/2020 00:00 ~ 01/06/2020 23:59        | 取消发布               | 管理商品        |
| 推厂订单<br>商品返现金额查询                                                 | 4B6CB94FEA684223BDA12B6337699555 | 促销04        | 特惠活动                             | 16/05/2020 00:00 ~ 16/05/2020 23:59        | 活动结束               | 管理商品        |
| 🖸 财务管理                                                           | DC52D6D72ECF4991881E8CA327FFC6E5 | 满减01        | 满减活动                             | 15/05/2020 00:00 ~ 15/05/2020 23:59        | 活动结束               | 管理商品        |
| 账单列表                                                             | 5F13212EE91B4693826F53913B068EDD | 促销3         | 特惠活动                             | 17/05/2020 00:00 ~ 17/05/2020 23:59        | 筹备中                | 修改活动        |

# 三、创建满减活动流程

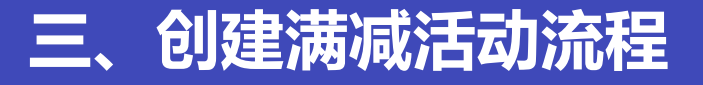

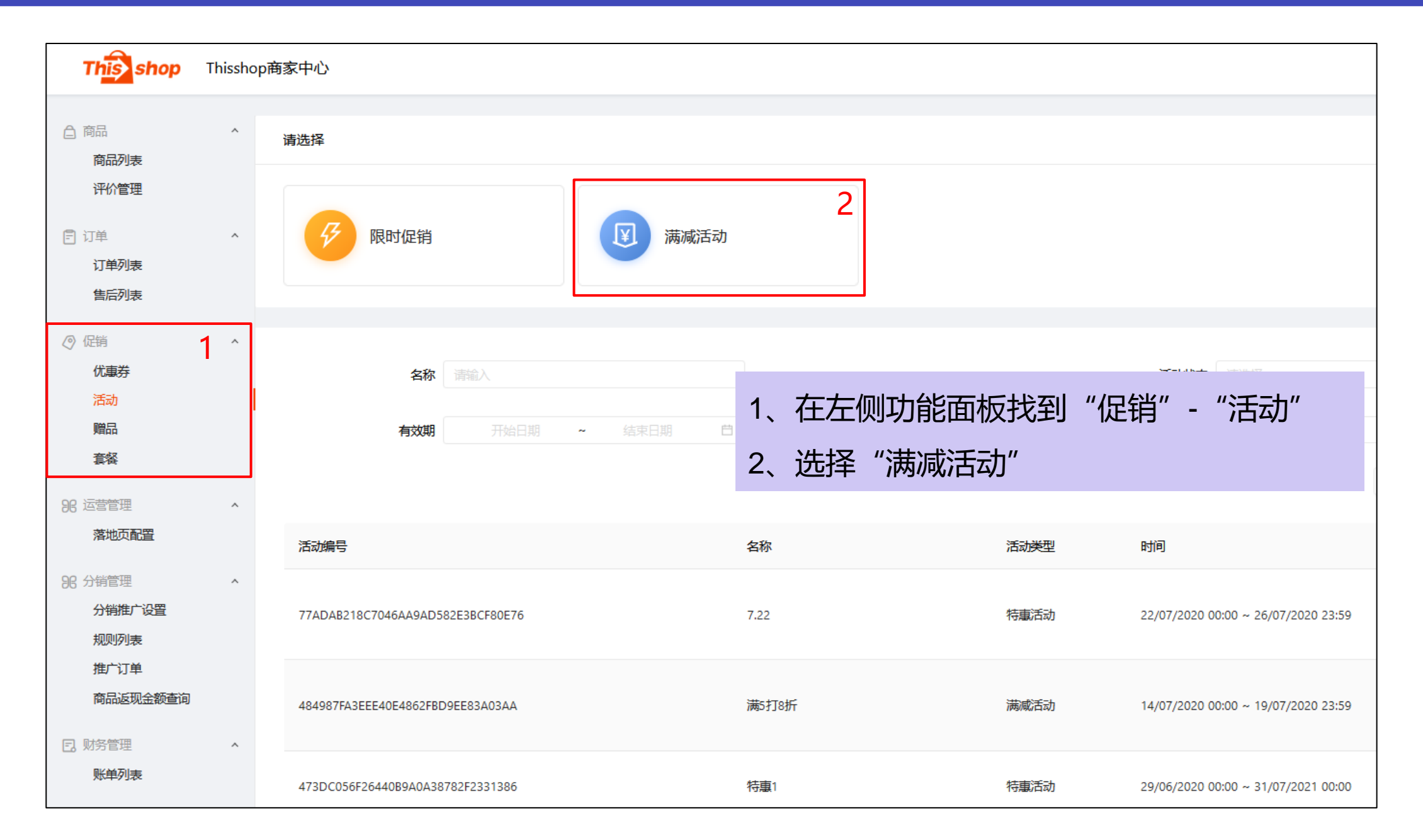

| 3*名称 请输入                | * 名称 请输入                |
|-------------------------|-------------------------|
| 4 * 时间 开始时间 ~ 结束时间 自    | *时间 开始时间 ~ 结束时间 自       |
| 5 * 类型 💿 满额减 💿 满件减      | * 类型 🔘 满额减 🦲 满件减        |
|                         | * 优惠条件 💿 直减 🔘 折扣        |
| * 规则 满 请输入 泰铢, 减 请输入 泰铢 | * 规则购买 请输入 个商品,减 请输入 泰铢 |
| 6 保存并继续 取 消             | 保存并继续取消                 |

3.名称:填写活动名称,如:Pay Day May (\*活动名称会作为活动标题展示在前台页面顶部,不能包含中文)

4.时间:设置活动生效和结束时间,该时间为泰国当地时间

5.类型:

满额减——如:满1000泰铢减100泰铢

满件减——如:满3件减100泰铢;或满3件打9折

6.点击"保存并继续"

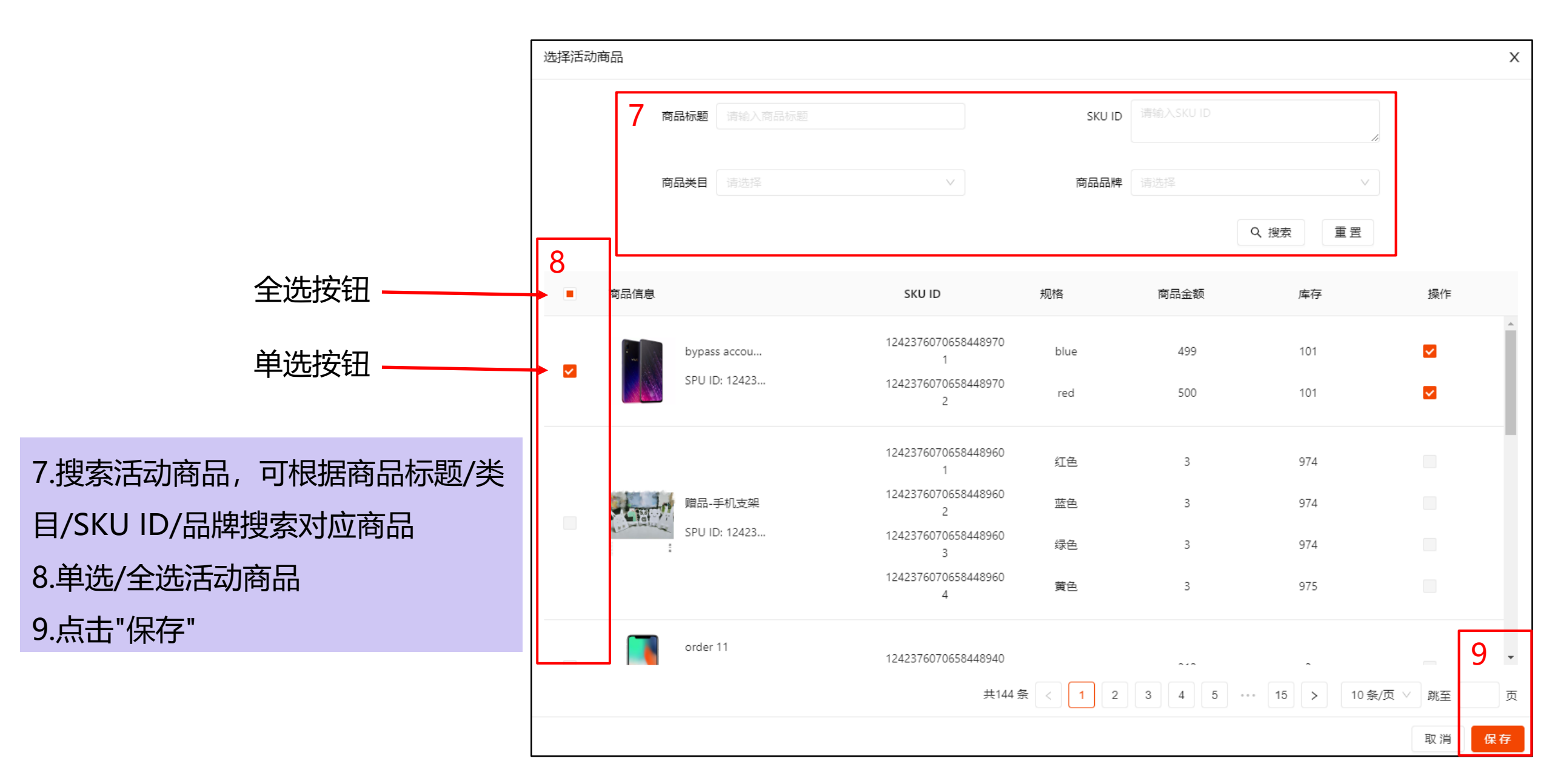

## 三、创建满减活动流程

| 首页 / 活动列表 / 创建活动 创建活动 - 満減活动 ✓ 活动设置                  | 10.检查活动名称和规则是否合<br>11.检查活动时间设置是否准确<br>12.检查活动商品价格和库存<br>13.确认活动信息无误后点击"研 | ĭ理、无误<br>҈<br>〕  |                               |                             | 2<br>选择活动商品             |
|------------------------------------------------------|--------------------------------------------------------------------------|------------------|-------------------------------|-----------------------------|-------------------------|
| 名称: pay day <b>10</b><br>规则: <b>满</b> 9999泰铢, 减100泰铢 |                                                                          | 时间:2020-06-24 00 | :00:00-2020-06-24 23:59:00 11 |                             |                         |
| + 继续选择商品 批量删除选中的商品                                   |                                                                          |                  |                               | 10                          |                         |
| 商品信息                                                 | SKU ID                                                                   | 规格               | 商品金额                          | 【 <b>2</b><br><sub>库存</sub> | 操作                      |
| bypass accou                                         | 12423760706584489701                                                     | blue             | 499                           | 101                         | Ē                       |
| SPU ID: 12423                                        | 12423760706584489702                                                     | red              | 500                           | 101                         | Ē                       |
|                                                      |                                                                          |                  | 上<br>*商品金额为This<br>活动无需额外设置   | <br>sshop售价,满调<br>疍SKU活动价格  | < 1 >                   |
|                                                      |                                                                          |                  |                               |                             |                         |
|                                                      |                                                                          |                  |                               |                             | <b>13</b> <sub>确定</sub> |